# Instruktion Transportresultat

Versionsnummer 1.0

Senast uppdaterad: 2025-01-23

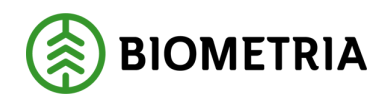

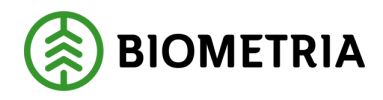

#### Revisionshistorik

Revisionshistoria för instruktionen Transportresultat

| Version | Ändring           | Datum      | Signatur |
|---------|-------------------|------------|----------|
| 1.0     | Dokumentet skapat | 2025-01-23 | KENY     |
|         |                   |            |          |
|         |                   |            |          |
|         |                   |            |          |
|         |                   |            |          |
|         |                   |            |          |
|         |                   |            |          |
|         |                   |            |          |
|         |                   |            |          |
|         |                   |            |          |
|         |                   |            |          |

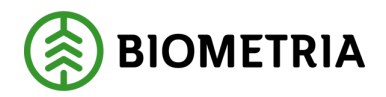

## Innehållsförteckning

| Tra | nsportresultat                               | 3 |
|-----|----------------------------------------------|---|
| 1   | Formuläret Transportinformation              | 3 |
| 2   | Formuläret Kontraktskedja transport          | 6 |
| 3   | Formuläret Resultat värdeberäkning transport | 6 |

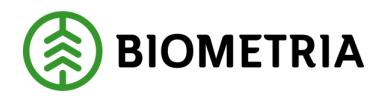

#### Transportresultat

För att se resultatet av transportredovisningen finns flera formulär. För att se detaljer om en leverans, vilka värden som är inskickade, vilken status transportredovisningen har och vilka aktuella värden som fallit ut används formuläret Transportinformation.

För att få en översikt över alla leveranser där man varit med som part i affärsledskedjan används formuläret Kontraktskedja transport. För att se alla värdeberäkningar, aktuella och historiska, används formuläret Resultat värdeberäkning transport.

Nedan finns en beskrivning över de olika formulären.

### **1** Formuläret Transportinformation

Under menyvalet Transportinformation finns en förteckning över alla leveranser som du är behörig till.

För varje leverans finns i förteckningen information om versioner och status. Här kan man t.ex. filtrera fram leveranser där det finns fel på leveranstillfället eller leveransen.

| ← Funkt     | ioner Alternativ | <u>م</u>                   |                   |                   |                    |              |           |                    |                  |                           |                      |                           |                     |            |                            | 0 0 P O          |
|-------------|------------------|----------------------------|-------------------|-------------------|--------------------|--------------|-----------|--------------------|------------------|---------------------------|----------------------|---------------------------|---------------------|------------|----------------------------|------------------|
| Transportin | formation        |                            |                   |                   |                    |              |           |                    |                  |                           |                      |                           |                     |            |                            |                  |
| Stand       | Standardvy <     |                            |                   |                   |                    |              |           |                    |                  |                           |                      |                           |                     |            |                            |                  |
| Transmorth  | roniter          |                            |                   |                   |                    |              |           |                    |                  |                           |                      |                           |                     |            |                            |                  |
|             |                  |                            |                   |                   |                    |              |           |                    |                  |                           |                      |                           |                     |            |                            |                  |
| O Trans     | portuppgift      | Version Avvis Status kvant | itet oc Bripage   | Systemskapade tra | Arwändarskapade t. | Avtalsobjekt | Sortiment | Viaplats Transport | Mottagningsplats | Leveransstatus            | Leveranstillfälle    | Leveranstillfällestatus   | Transportredovisa . | . Status ' | Skapat datum och klockslag | Leveranstidpunkt |
| BION        | 11CB83933        | 1                          | EK0000007         | TU00031798        | TU00031807         | 00003139     | 100-1     | 03000MA            | 02000            | Transportleverans godkänd | BIOM2C581AA634BC4843 | Godkänd för transportred. | . Ja                | Aktiv      | 2025-01-23 13:33:27        | 2025-01-23       |
| BION        | ID874EABE        | 1                          | EK00000252        | TU00031798        | TU00031807         | 00003139     | 100-1     | 03000MA            | 02000            | Transportleverans godkänd | BIOMC73AF4ECF98443FD | Godkänd för transportred. | . Ja                | Aktiv      | 2025-01-23 13:24:31        | 2025-01-23       |
| BION        | 1C6255870        | 1 🗙                        | EK00000250        | TU00031815        |                    | 00003152     | 012-1     | 02000MA            | 02000            | Transportleverans avvisad | BIOM9CBCDDE8998047FF | Transportleverans avvisad | Ja                  | Aktiv      | 2025-01-23 13:09:33        | 2025-01-23       |
| BION        | (ED180D78        | 1                          | EK00000044        | TU00031811        | TU00031812         | 00003145     | 100-1     | 03000MA            | 03000            | Transportleverans godkänd | BIOM4EEBDDF58E4B4070 | Godkänd för transportred. | . Ja                | Aktiv      | 2025-01-23 12:27:31        | 2025-01-23       |
| BION        | (FF4F3E99        | 1 🗙                        | EK00000477        | TU00027659        |                    | 00002954     | 899-1     | 00053MA            | 00053            | Transportleverans avvisad | BIOM62B1F74AF856496F | Transportleverans avvisad | Ja                  | Aktiv      | 2025-01-23 11:36:32        | 2025-01-23       |
|             |                  |                            |                   |                   |                    |              |           |                    |                  |                           |                      |                           |                     |            |                            |                  |
|             |                  |                            |                   |                   |                    |              |           |                    | -                |                           |                      |                           |                     |            |                            |                  |
| Kontraktsk  | edja             |                            |                   |                   |                    |              |           |                    |                  |                           |                      |                           |                     |            |                            |                  |
| Värdeberä   | kning            |                            |                   |                   |                    |              |           |                    |                  |                           |                      |                           |                     |            |                            |                  |
| 0           | Led Köpare       | Siljare                    | Transportkontrakt | Transportansv     | arig råvarupart    |              |           |                    |                  |                           |                      |                           |                     |            |                            |                  |
| 0           | 1 02001-00000    | 0 87654-00000              | BK00000219        | 02001-00000       |                    |              |           |                    |                  |                           |                      |                           |                     |            |                            |                  |
|             | 2 87654-00000    | 0 87783-00000              | TK00000104        |                   |                    |              |           |                    |                  |                           |                      |                           |                     |            |                            |                  |
|             |                  |                            |                   |                   |                    |              |           |                    |                  |                           |                      |                           |                     |            |                            |                  |
|             |                  |                            |                   |                   |                    |              |           |                    |                  |                           |                      |                           |                     |            |                            |                  |

När man markerar en leverans i förteckningen så ser man kontraktskedjan som är kopplad till leveransen. Här ser man också vilket kontrakt som använts för varje led.

| Kontral | tskedja       |             |                   |                              |
|---------|---------------|-------------|-------------------|------------------------------|
| 0       | Led Köpare    | Siljare     | Transportkontrakt | Transportansvarig rävarupart |
| 0       | 1 02001-00000 | 87654-00000 | BK00000219        | 02001-00000                  |
|         | 2 87654-00000 | 87783-00000 | TK00000104        |                              |

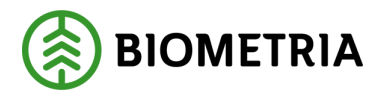

Om man öppnar en leverans (klickar på leveransens identitet) så ser man detaljerad information om de uppgifter som skickats in på leveranstillfället och leveransen.

| ← <u>Funktioner</u> Alternativ                                                          |                                                              |                                       |                                                    |                                                     |                                                  |                                                   |                                                  | 8                          | 0000 |
|-----------------------------------------------------------------------------------------|--------------------------------------------------------------|---------------------------------------|----------------------------------------------------|-----------------------------------------------------|--------------------------------------------------|---------------------------------------------------|--------------------------------------------------|----------------------------|------|
| Korrigera uppgifter Mä<br>Genomför korrigering Tra<br>Transportprisgrundande värden Tra | tuppgifter leveranstillfälle<br>nsportresurs<br>nsportområde |                                       |                                                    |                                                     |                                                  |                                                   |                                                  |                            |      |
|                                                                                         |                                                              |                                       |                                                    |                                                     |                                                  |                                                   |                                                  |                            |      |
| Transportuppgift<br>BIOM1CBB3933                                                        | Version 1                                                    | Status<br>Aktiv                       | Makuleringsorsak                                   |                                                     |                                                  |                                                   |                                                  |                            |      |
| Leveranstillfälle                                                                       |                                                              |                                       |                                                    |                                                     |                                                  |                                                   |                                                  |                            |      |
| Leveranstillfälle<br>BIOM2C5B1AA634BC4843                                               | Version 1                                                    | Status<br>Godkänd för transportredovi | Transportslag<br>Vägtransport                      | Skapat datum och klockslag<br>2025-01-23 13:33:27   | Datum och tid för ändring<br>2025-01-23 13:33:27 | Ändrad av<br>D3658atch.SDCTest                    |                                                  |                            |      |
| Leveranstillfälle mätegenskaper                                                         |                                                              |                                       |                                                    |                                                     |                                                  |                                                   |                                                  |                            |      |
| Ekipage<br>EK00000007                                                                   | Transportmedel<br>KNY101                                     | Transportmedel, land<br>SWE           | Medför kran<br>Nej                                 | Fullt lass                                          | Starttidpunkt mätplats<br>2025-01-23 13:29:41    | Sluttidpunkt mätplats<br>2025-01-23 13:32:09      | Datum och tid för ändring<br>2025+01-23 13:33:27 | _                          |      |
| Leverans                                                                                |                                                              |                                       |                                                    |                                                     |                                                  |                                                   |                                                  |                            |      |
| Leverans<br>BIOM1CBB3933                                                                | Status<br>Transportleverans godkänd                          | Mätresultat råvara<br>Komplett        | Systemskapade transportunderlag<br>TU00031798      | Avtalsobjekt<br>00003139                            | Mottagningsplats<br>02000                        | Leveranstidpunkt<br>2025-01-23                    | Datum och tid för ändring<br>2025-01-23 13:33:27 | _                          |      |
| Version1                                                                                | Leveransgiltighet<br>Leveransgill                            | Korrigeringskommentar                 | Mätorder transport<br>TO0000008049                 | Sortiment<br>100-1                                  | Mottagare<br>02002-00000                         | Skapat datum och klockslag<br>2025-01-23 13:33:27 | Ändrad av<br>D365Batch.SDCTest                   | -                          |      |
| Leverans mätegenskaper                                                                  |                                                              |                                       |                                                    |                                                     |                                                  |                                                   |                                                  |                            |      |
| Användarskapade transportunde<br>TU00031807                                             | Viaplats Transport<br>03000MA                                | Avlastningsplats, namn                | Bärighetsklass<br>1                                | Framkomlighet, namn<br>God framkomlighet för lastbl | Omlastning                                       | Försvårad lastning, namn                          | Försvårad transport<br>3                         | Lastande företag, namn     |      |
| Startplats transport                                                                    | Viaplats transport, namn<br>Scenario Bruk AB Mätplats        | Slutkört<br>0                         | Bärighetsklass, namn<br>BK1: max 64 ton bruttovikt | Tillgänglighetsklass                                | Omlastningsplats, namn                           | Lossning<br>0                                     | Försvårad transport, namn<br>Rutt genom storstad | Lastande transportenhet    |      |
| Startplats transport, namn<br>Kullen                                                    | Avlastningsplats                                             | Slutkört, namn                        | Framkomlighetsklass<br>1                           | Tillgänglighetsklass, namn                          | Försvårad lastning                               | Lossning, namn<br>Inget angivet                   | Lastande företag                                 | Avgiftsbelagd vägsträcka   | 0    |
|                                                                                         |                                                              |                                       |                                                    |                                                     |                                                  |                                                   |                                                  | Färjeöverfart              | a    |
|                                                                                         |                                                              |                                       |                                                    |                                                     |                                                  |                                                   |                                                  | Extra tidsåtgång transport | 0    |
|                                                                                         |                                                              |                                       |                                                    |                                                     |                                                  |                                                   |                                                  | Tidpunkt för lossning      |      |
|                                                                                         |                                                              |                                       |                                                    |                                                     |                                                  |                                                   |                                                  |                            |      |

För att se tranportprisgrundande värden som systemet bestämt utifrån befraktarkontraktet (transportprisgrundande avstånd, transportprisgrundande kvantitet) så finns ett menyval "Transportprisgrundande värden" under "Funktioner". Denna meny kan nås från både förteckningen och detaljbilden.

| ← Funktioner Alternativ 0                                                      |                                 |                                                                |                             |  |  |  |  |  |  |  |  |  |
|--------------------------------------------------------------------------------|---------------------------------|----------------------------------------------------------------|-----------------------------|--|--|--|--|--|--|--|--|--|
| BIOM1CBB3933:1   Standardvy ~                                                  |                                 |                                                                |                             |  |  |  |  |  |  |  |  |  |
| Transportprisgrundande värden                                                  |                                 |                                                                |                             |  |  |  |  |  |  |  |  |  |
| Allmänt                                                                        |                                 |                                                                |                             |  |  |  |  |  |  |  |  |  |
| Leverans Version BIOM1CBB3933 1                                                | Befraktarkontrakt<br>BK00000219 | Status kvantitet och avstånd<br>Andel av leveranstillfället Ok |                             |  |  |  |  |  |  |  |  |  |
| Avstånd                                                                        |                                 |                                                                |                             |  |  |  |  |  |  |  |  |  |
| Transportprisgrundande avstånd Avståndskälla<br>65,0 <u>TU angivet avstånd</u> | Basavstånd<br>65,0              | Tilläggsavstånd pålastning Till<br>0,0                         | läggsavstånd avlastning 0,0 |  |  |  |  |  |  |  |  |  |
| Kvantiteter                                                                    |                                 |                                                                |                             |  |  |  |  |  |  |  |  |  |
| Transportprisgrundande måttslag Transporterad kvantitet<br>ton 26,000          | Tillåten maxvikt<br>64,0        | Kvantitet leveranstillfälle Las<br>26,000                      | stutfyllnadskomponent       |  |  |  |  |  |  |  |  |  |
| Transportprisgrundande kvantitet Kvantitetsjustering                           | Källa tillåten maxvikt          | Leveransens andel av leveranstillf Öv                          | verviktskomponent           |  |  |  |  |  |  |  |  |  |
| 26,000 0,000                                                                   | Sparad maxvikt                  | 100,00                                                         |                             |  |  |  |  |  |  |  |  |  |
| Mātning                                                                        |                                 |                                                                |                             |  |  |  |  |  |  |  |  |  |
| Måttslag Måttslagsmetod                                                        | Branschgemensam mätningstjänst  |                                                                |                             |  |  |  |  |  |  |  |  |  |
| ton vegning                                                                    | MTJ-700015                      |                                                                |                             |  |  |  |  |  |  |  |  |  |
| vegning 3                                                                      | EMT-000233                      |                                                                |                             |  |  |  |  |  |  |  |  |  |
| Kvantiteter råvara                                                             |                                 |                                                                |                             |  |  |  |  |  |  |  |  |  |
| O Kvalitetsorder Branschgemensam Beskrivning                                   | Mätobjekt Kvantitetstyp 🛛 🖓 Tes | st Mätresultat Måtts                                           | ilag Aktiv                  |  |  |  |  |  |  |  |  |  |
| O Q00000047572 MTJ-500001 Bestämning av leveranse                              | leverans Brutto bru             | uttovolym_m3f 20,000000 m3f                                    | Ja                          |  |  |  |  |  |  |  |  |  |
| Q00000047573 MTJ-300010 Travmätt volym upplastad                               | trave Brutto bru                | uttovolym_m3f 20,825000 m3f                                    | Ja                          |  |  |  |  |  |  |  |  |  |
| Q00000047574 MTJ-700015 Vägning (ton)                                          | leverans Brutto bru             | uttovikt_ton 26,000000 ton                                     | Ja                          |  |  |  |  |  |  |  |  |  |
|                                                                                |                                 |                                                                |                             |  |  |  |  |  |  |  |  |  |
|                                                                                |                                 |                                                                |                             |  |  |  |  |  |  |  |  |  |

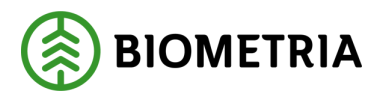

Det finns ett menyval "Mätuppgifter leveranstillfälle" för att visa ekipagets vikt med och utan last.

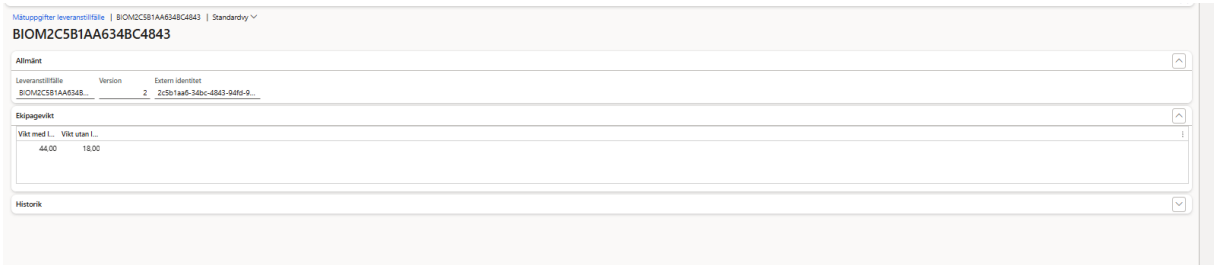

Det finns också menyval för att titta på "Transportresurs" och "Transportområde" som är kopplat till leveransen.

För att se aktuell värdeberäkning som är kopplad till en viss leverans så utgår man från förteckningen, markerar leveransen och därefter det led vars värde man vill se och väljer menyvalet Värdeberäkning.

Då visas ett formulär med information om aktuell värdeberäkning och de komponenter som fallit ut.

| ← Ø R      | edigera Alternativ                 | Q                  |                                        |              |                         |             |             |             |                            |           |          |               |                 | 4               | 0000             |
|------------|------------------------------------|--------------------|----------------------------------------|--------------|-------------------------|-------------|-------------|-------------|----------------------------|-----------|----------|---------------|-----------------|-----------------|------------------|
| Resultativ | oular värdeberäkning transport   1 |                    |                                        |              |                         |             |             |             |                            |           |          |               |                 |                 |                  |
| Stand      | Standardvy ~                       |                    |                                        |              |                         |             |             |             |                            |           |          |               |                 |                 |                  |
| Värdebe    | räkning huvud                      |                    |                                        |              |                         |             |             |             |                            |           |          |               |                 |                 |                  |
| O Vár      | deberäkningsnummer                 | ↓ Aktiv            | Redovisning version Redovisning status | Leverans     | Led Leveranstillfälle   | Kontrakt    | Köpare      | Säljare     | Skapat datum och klockslag | Larmorsak | Värdetyp | Val Prislista | a Prislista ve. | Ägare prislista | Ägare, namn      |
| O VT       | 0000001548                         | Ja                 | 1 Original                             | BIOM1CBB3933 | 1 BIOM2C5B1AA63         | BK00000219  | 02001-00000 | 87654-00000 | 2025-01-23 13:35:34        | ок        | Debet    | SEK KENYO     | 1 16            | 02001-00000     | Scenario Led 1 S |
|            |                                    |                    |                                        |              |                         |             |             |             |                            |           |          |               |                 |                 |                  |
|            |                                    |                    |                                        |              |                         |             |             |             |                            |           |          |               |                 |                 |                  |
|            |                                    |                    |                                        |              |                         |             |             |             |                            |           |          |               |                 |                 |                  |
|            |                                    |                    |                                        |              |                         |             |             |             |                            |           |          |               |                 |                 |                  |
|            |                                    |                    |                                        |              |                         |             | -           |             |                            |           |          |               |                 |                 |                  |
| Värdebe    | räkning rad                        |                    |                                        |              |                         |             |             |             |                            |           |          |               |                 |                 |                  |
| 0.00       |                                    | Delaharan ara      | - Managara Minda                       | Dian         | A selo A selo sea       |             | ×           |             |                            |           |          |               |                 |                 |                  |
|            | skomponent                         | Priskomponent, nan | n Komponen Varde                       | Faktor       | A-pris A-pris me Kompor | nenttyp Irp | Coundarie   |             |                            |           |          |               |                 |                 |                  |
| 0 10       |                                    | Grunopris iormai   | 17 1150,4000                           | -0,070000    | 43,74 43,71 010107      | alloe       | Grandyns    |             |                            |           |          |               |                 |                 |                  |
|            |                                    |                    |                                        |              |                         |             |             |             |                            |           |          |               |                 |                 |                  |

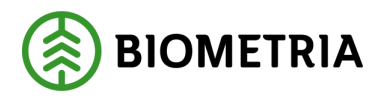

### 2 Formuläret Kontraktskedja transport

Under menyvalet Kontraktskedja transport finns en förteckning över leveranser med alla affärsled som du är behörig till.

Här kan man t.ex. man filtrera fram alla leveranser mellan två parter.

| ← Funkti                     | · Funktioner Alternativ 🖉 |            |               |             |                         |                     |            |                      |                |               |                  |   |  |  |
|------------------------------|---------------------------|------------|---------------|-------------|-------------------------|---------------------|------------|----------------------|----------------|---------------|------------------|---|--|--|
| Transportinfi<br>Värdeberäkn | ormation<br>ling          |            |               |             |                         |                     |            |                      |                |               |                  |   |  |  |
| O Levera                     | ans                       | Kontraktsk | Led Köpare    | Säljare     | ∀ Leveranstillfälle Tra | Transportansvarig r | Kontrakt   | Version Kontraktstyp | Giltig fr.o.m. | Giltig t.o.m. | Leveranstidpunkt | Ļ |  |  |
| O BION                       | 11CBB3933                 | 1          | 1 02001-00000 | 87654-00000 | BIOM2C5B1AA63           | 02001-00000         | BK00000219 | 1 Befraktarkontrakt  | 2024-01-24     | 2028-01-25    | 2025-01-23       |   |  |  |
| BION                         | ID874EA8E                 | 1          | 1 02001-00000 | 87654-00000 | BIOMC73AF4ECF           | 02001-00000         | BK00000219 | 1 Befraktarkontrakt  | 2024-01-24     | 2028-01-25    | 2025-01-23       |   |  |  |
| BION                         | 17678525E                 | 1          | 3 09001-30000 | 87654-00000 | BIOMA952C578C           |                     |            |                      |                |               | 2024-11-29       |   |  |  |
| BION                         | 1745E308C                 | 2          | 3 05673-00000 | 87654-00000 | BIOMA952C578C           |                     |            |                      |                |               | 2024-11-29       |   |  |  |
| BION                         | 1E24AC0E0                 | 1          | 1 12345-00000 | 87654-00000 | BIOM59FCBF07F0          | 12345-00000         |            |                      |                |               | 2024-11-05       |   |  |  |
|                              |                           |            |               |             |                         |                     |            |                      |                |               |                  |   |  |  |
|                              |                           |            |               |             |                         |                     |            |                      |                |               |                  |   |  |  |
|                              |                           |            |               |             |                         |                     |            |                      |                |               |                  |   |  |  |
|                              |                           |            |               |             |                         |                     |            |                      |                |               |                  |   |  |  |
|                              |                           |            |               |             |                         |                     |            |                      |                |               |                  |   |  |  |
|                              |                           |            |               |             |                         |                     |            |                      |                |               |                  |   |  |  |
|                              |                           |            |               |             |                         |                     |            |                      |                |               |                  |   |  |  |
|                              |                           |            |               |             |                         |                     |            |                      |                |               |                  |   |  |  |

För att se Transportinformation (detaljer om leveranstillfället och leveransen) så finns ett menyval "Transportinformation" under "Funktioner".

För att se aktuell värdeberäkning som är kopplad till en viss leverans/led finns ett menyval "Värdeberäkning".

#### 3 Formuläret Resultat värdeberäkning transport

Under menyvalet Resultat värdeberäkning transport finns en förteckning över alla värdeberäkningar som du är behörig till.

Här kan man t.ex. filtrera för att se historiken för alla värdeberäkningar på en specifik leverans om det skett korrigeringar eller omprisräkningar.

| Res<br>St             | subtra videobestking sampon<br>Standardwy * ~ |                     |                                     |              |                                    |             |               |             |                            |           |          |     |           |              |                 |                  |
|-----------------------|-----------------------------------------------|---------------------|-------------------------------------|--------------|------------------------------------|-------------|---------------|-------------|----------------------------|-----------|----------|-----|-----------|--------------|-----------------|------------------|
| Varsteberskning huvud |                                               |                     |                                     |              |                                    |             |               |             |                            |           |          |     |           |              |                 |                  |
| 0                     | Värdeberäkningsnummer                         | Aktiv Red           | ovisning version Redovisning status | Leverans V   | Led <sup>†</sup> Leveranstillfälle | Kontrakt    | Köpare        | Säljare     | Skapat datum och klockslag | Larmorsak | Värdetyp | Val | Prislista | Prislista ve | Ägare prislista | Ägare, namn 🗄    |
|                       | VT0000001548                                  | Nej                 | 1 Original                          | BIOM1CBB3933 | 1 BIOM2C5B1AA63                    | BK00000219  | 02001-00000   | 87654-00000 | 2025-01-23 13:35:34        | OK        | Debet    | SEK | KENY01    | 16           | 02001-00000     | Scenario Led 1 S |
|                       | VT0000001548                                  | Nej                 | 2 Makulerad                         | BIOM1CBB3933 | 1 BIOM2C5B1AA63                    | BK00000219  | 02001-00000   | 87654-00000 | 2025-01-23 13:58:15        | OK        | Kredit   | SEK | KENY01    | 16           | 02001-00000     | Scenario Led 1 S |
|                       | VT0000001555                                  | Nej                 | 1 Original                          | BIOM1CBB3933 | 1 BIOM2C5B1AA63                    | BK00000219  | 02001-00000   | 87654-00000 | 2025-01-23 14:00:36        | OK        | Debet    | SEK | KENY01    | 16           | 02001-00000     | Scenario Led 1 S |
|                       | VT0000001555                                  | Nej                 | 2 Makulerad                         | BIOM1CB83933 | 1 BIOM2C5B1AA63                    | BK00000219  | 02001-00000   | 87654-00000 | 2025-01-23 14:05:27        | OK        | Kredit   | SEK | KENY01    | 16           | 02001-00000     | Scenario Led 1 S |
| 0                     | VT0000001557                                  | Ja                  | 1 Original                          | BIOM1CBB3933 | 1 BIOM2C5B1AA63                    | BK00000219  | 02001-00000   | 87654-00000 | 2025-01-23 14:05:45        | OK        | Debet    | SEK | KENY01    | 17           | 02001-00000     | Scenario Led 1 S |
|                       | VT0000001558                                  | Ja                  | 1 Original                          | BIOM1CBB3933 | 2 BIOM2C5B1AA63                    | TK00000104  | 87654-00000   | 87783-00000 | 2025-01-23 14:05:45        | OK        | Debet    | SEK |           | 0            |                 |                  |
|                       | VT0000001556                                  | Nej                 | 1 Original                          | BIOM1CBB3933 | 2 BIOM2C5B1AA63                    | TK00000104  | 87654-00000   | 87783-00000 | 2025-01-23 14:00:36        | OK        | Debet    | SEK |           | 0            |                 |                  |
|                       | VT0000001556                                  | Nej                 | 2 Makulerad                         | BIOM1CBB3933 | 2 BIOM2C5B1AA63                    | TK00000104  | 87654-00000   | 87783-00000 | 2025-01-23 14:05:27        | OK        | Kredit   | SEK |           | 0            |                 |                  |
|                       | VT0000001549                                  | Nej                 | 1 Original                          | BIOM1CB83933 | 2 BIOM2C5B1AA63                    | TK00000104  | 87654-00000   | 87783-00000 | 2025-01-23 13:35:35        | OK        | Debet    | SEK |           | 0            |                 |                  |
|                       | VT0000001549                                  | Nej                 | 2 Makulerad                         | BIOM1CBB3933 | 2 BIOM2C5B1AA63                    | TK00000104  | 87654-00000   | 87783-00000 | 2025-01-23 13:58:16        | OK        | Kredit   | SEK |           | 0            |                 |                  |
|                       |                                               |                     |                                     |              |                                    |             |               |             |                            |           |          |     |           |              |                 |                  |
|                       |                                               |                     |                                     |              |                                    |             | -             |             |                            |           | _        |     |           |              |                 |                  |
| Vär                   | rdeberäkning rad                              |                     |                                     |              |                                    |             |               |             |                            |           |          |     |           |              |                 |                  |
| 0                     | Priskomponent                                 | Priskomponent, namn | Komponen Värde                      | Faktor       | A-pris A-pris me Kompor            | nenttyp Trp | Komponentform |             |                            |           |          |     |           |              |                 |                  |
| 0                     | KOM-000060404                                 | Grundpris formel    | 18 1 136,4600                       | -0,070000    | 43,74 43.71 Grundv                 | ärde        | Grundpris     |             |                            |           |          |     |           |              |                 |                  |
|                       | KOM-000060405                                 | Slutkört -tidsbegr  | 17 354,0000                         | -0,070000    | 13,62 13,62 Slutkör                | t           | T/A           |             |                            |           |          |     |           |              |                 |                  |